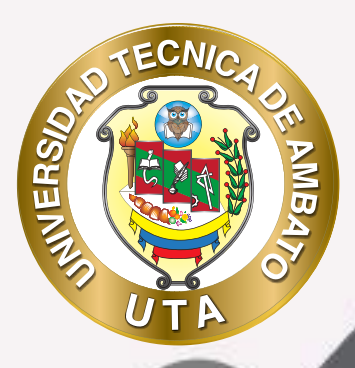

(O

## **MANUAL DE USO** PLATAFORMA EDUCATIVA ACTIVIDAD CALIFICACIÓN DE ACTIVIDADES

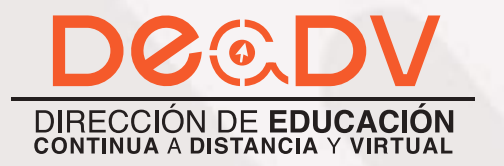

+ información: deadv.uta.edu.ec

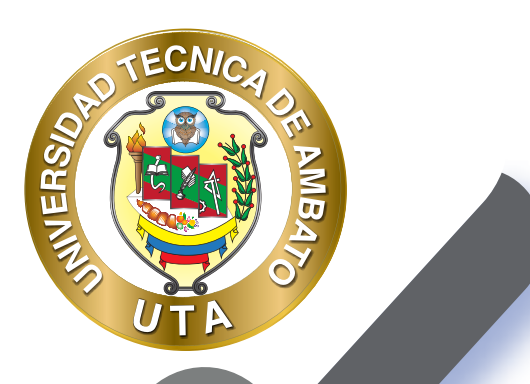

0

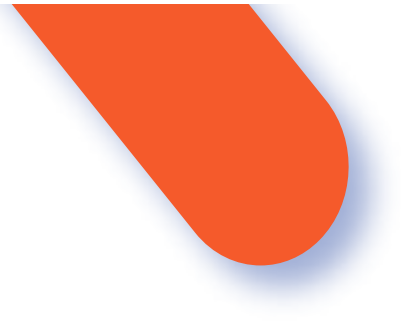

#### UNIVERSIDAD TÉCNICA DE AMBATO DIRECCIÓN DE EDUCACIÓN CONTINUA A DISTANCIA Y VIRTUAL Versión 02

Elaboración: Mg. Santiago Jara Moya Diseño: Ing. David Chávez Pasquel Aprobación: Ph.D Carlos Meléndez Tamayo

Primera Edición: Abril 2020 Ambato - Ecuador

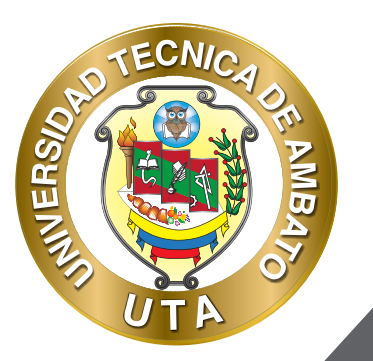

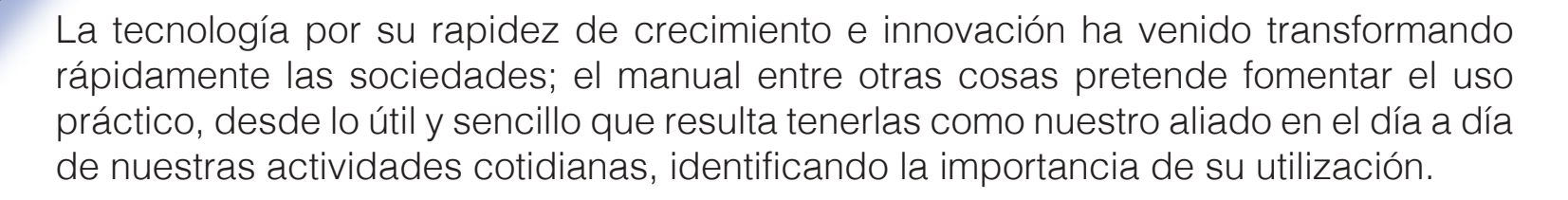

Es por esto que, la Universidad Técnica de Ambato consiente que los procesos de capacitación continua fortalecen, actualizan y perfeccionan tanto en el desarrollo personal, así como también, en el ámbito profesional.

En ese sentido la Dirección de Educación Continua, a Distancia y Virtual (DEaDV) elaboró este material de apoyo enfocado al correcto uso de la Plataforma Educativa, dirigido a la planta docente titular y ocasional de la institución, el mismo que permitirá incentivar y desarrollar habilidades prácticas en el uso de las herramientas informáticas básicas para su crecimiento.

"Nunca consideres el estudio como una obligación, sino como una oportunidad para penetrar en el bello y maravilloso mundo del saber" Albert Einstein

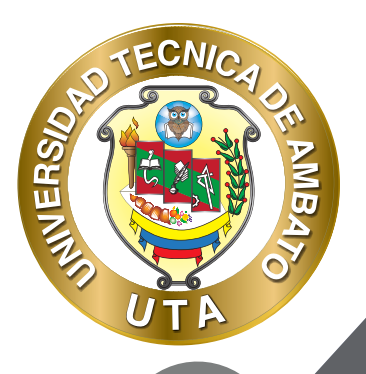

# **ACTIVIDAD: CALIFICACIÓN DE ACTIVIDADES EN UN CURSO**

La calificación de actividades del curso es de suma importancia para que el estudiante obtenga su nota con la que aprobará o reprobará. Para calificar las actividades de un curso es necesario que el estudiante cumpla con las mismas; puede ser el envío de una tarea, la participación en un foro, publicar una entrada en un glosario, etc. Es importante mencionar que cada actividad tiene una interfaz diferente para su calificación.

### Proceso de calificación de una tarea

Para calificar una tarea es necesario acceder a la tarea y luego seguir los siguientes pasos:

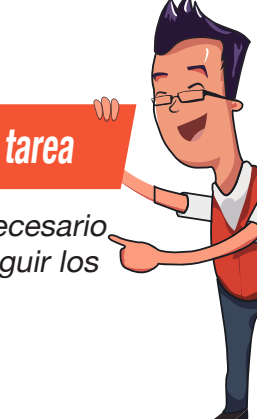

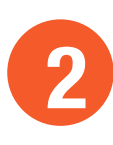

| 8 |   |
|---|---|
| • | 8 |

Una vez dentro de la tarea, se puede visualizar un detalle de información de la tarea (número de participantes, de tareas enviadas, de tareas pendientes de calificar, fecha de entrega y tiempo restante para la entrega). Y debajo de esto dos botones: 1) "Ver/Calificar todas las entregas" y 2) "Calificación".

**INVERS** 

| imario de colificaciones          |                                                       | العربي ا |
|-----------------------------------|-------------------------------------------------------|----------|
| amano de camcaciones              |                                                       |          |
| io mostrado a los estudiantes     | No                                                    |          |
| anticipantes                      | 48                                                    |          |
| nilados                           | 1                                                     |          |
| endientes por calificar           | 1                                                     |          |
| echa de entrega                   | jueves, 23 de abril de 2020, 00:00                    | Y        |
| iempo restanta                    | 6 dias 12 horan                                       |          |
| echa de entrega<br>Iempo restanta | jueves, 28 de abril de 2020, 00:00<br>6 días 12 horas |          |

Al ingresar en "Ver/Calificar todas las entregas" se puede observar una pantalla con el listado de todos los estudiantes; en esta pantalla tiene varias funcionalidades detalladas a continuación:

MUER

1. Permite cambiar de pantalla a "Ver libro de calificaciones" o "Descargar todas las entregas"

2. Permite volver a generar el reporte de URKUND (% de coincidencia en las tareas de cada uno de los estudiantes).

3. Barra de filtrado del listado de estudiantes mostrado en la sección 4; permite filtrar el listado por nombre y apellido de acuerdo con la primera letra de los nombres o apellidos de los estudiantes.

 Muestra el listado de los estudiantes del curso; es este apartado se puede:

 a. Seleccionar a estudiantes para realizar acciones de la sección 5 sobre ellos.

b. Acceder al área de calificación; o ingresar la calificación si se encuentra habilitado "Calificación rápida".

c. Al desplegar el menú "Editar", permite: Actualizar calificación, Evitar cambios en la entrega, Borrar entrega o Ampliar plazo.

d. Muestra el archivo subido por el estudiante junto con el porcentaje de coincidencia de URKUND.

e. Permite ingresar un comentario (retroalimentación) de la tarea.

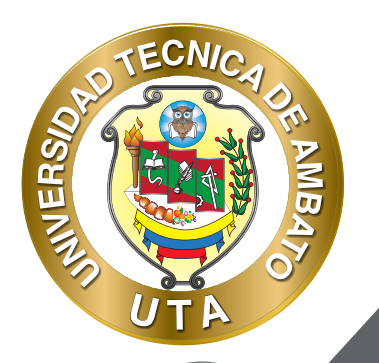

5. Acciones por realizar con los estudiantes seleccionados de la sección 4, se puede: Bloquear entregas, Desbloquear entregas, Descargar los envíos seleccionados, Borrar entrega, Ampliar plazo.

6. Se puede filtrar la tabla de estudiantes de la sección 4

Ensayo de la Importancia de las TIC en la Educación Access over a subgestion of the second second tere of Lifeton real 2 Bautoloheran productore interaction 3 5 7 8 6 1 7 8 1 9 8 8 8 8 8 8 8 8 1 1 1 8 8 8 8 1 1 1 Statement of the statement of the statem 3 Contraction of the PROFILE STREET ALC: N Concernance of the local division of the local division of the loc des des sonnes Acres the station And drains an objection 1254647096 and the model provides and the pro-St. Berneter molecularial benchman others, The Paratorna An identified Statute State parts. 1010.0121 10 10 alert die 200 5 Contribut particular particular, Distance printing in 1.1 Opciones Served, post-plagma. 16 1 Friday and Table Balance 18 6 S Collimite Hands 🖗 Aleman adjunction shall be latered address. ist Densinger winder an comelum 🔍

5

Al ingresar al área de "Calificación" se puede visualizar las siguientes secciones:

1. Información del estudiante.

**INER** 

2. Siguiente/Anterior estudiante; o búsqueda de un estudiante.

3. Siguiente/Anterior página de la tarea, buscar comentarios, expandir todos los comentarios.

4. Barra de herramientas para anotaciones de las tareas; ingresar comentarios y color de comentarios; sellos como caras felices, vistos, entre otros; formas; y resaltador.

5. Área de visualización de la tarea y donde se realizan las anotaciones con la barra de herramientas.

6. Información de la tarea.

7. Calificación de la tarea.

8. Retroalimentación de la tarea.

9. Formas de visualización de la pantalla.

10. Botones de guardado de la calificación o reiniciar el área de calificación y retroalimentación.

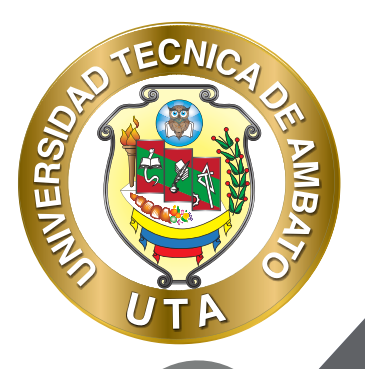

**(O** 

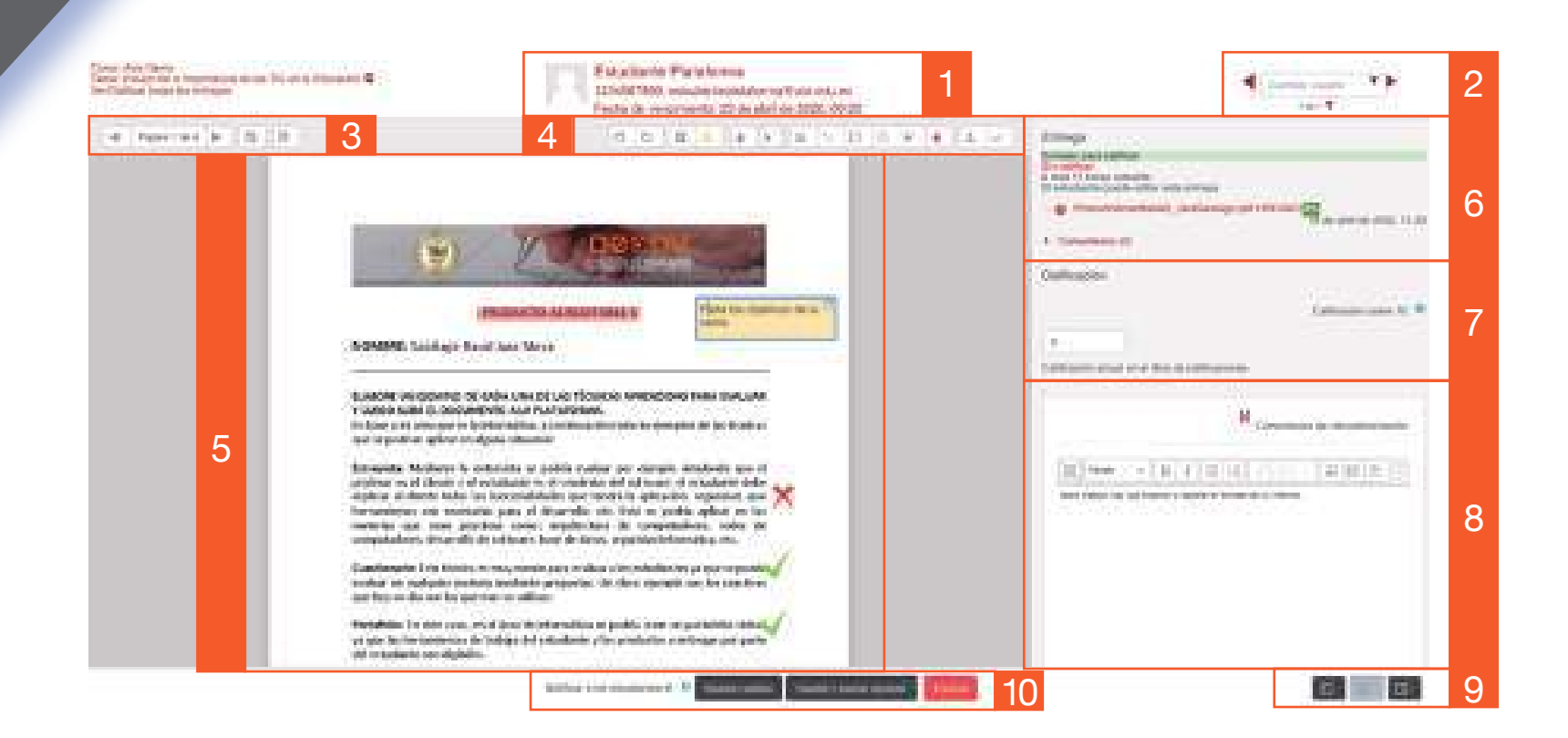

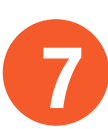

### "Califiación de un foro"

Para calificar un foro es necesario **acceder al foro** y luego seguir los siguientes pasos

Foro de Presentación

ECNIC

INVERG

1. Una vez dentro del foro, se puede visualizar un detalle de información del foro y el listado de discusiones. Para calificar presionar el botón "Grade users".

| olos estadarios, este españo esta textuale para que vos presena   | num 1 van de server i render feis versieren beheiten werden. |                                     |              |
|-------------------------------------------------------------------|--------------------------------------------------------------|-------------------------------------|--------------|
| teche innin para publicat po non livo fue noncolas. 15 de deri de | 2004, 21 MI                                                  |                                     |              |
| in some some det statementer.                                     |                                                              |                                     |              |
| articherstandations and Reterioris                                |                                                              |                                     |              |
| Terra                                                             | Construits per                                               | Otomo transija 1                    | Mplus Sector |
| Tena<br>Weartacht Distance                                        | Construction per                                             | Otros namaja 1<br>O Standardo Natal | Mphas Sector |

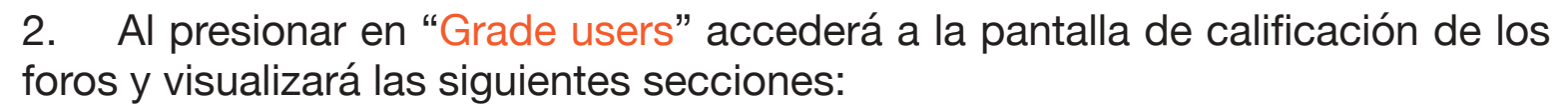

1. Aportación del estudiante en el foro.

2. Botones de guardar calificación, cerrar área de calificación y visualización del área.

3. Siguiente/Anterior estudiante; o búsqueda de un estudiante.

4. Calificación del foro.

ECNIA

MUER

5. Habilitar/deshabilitar la notificación de calificación al estudiante.

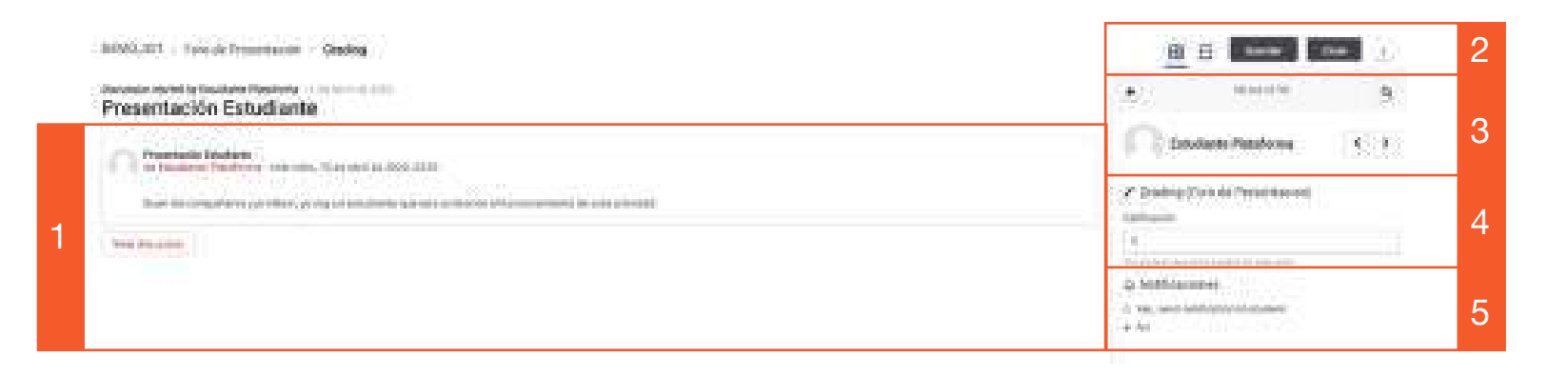

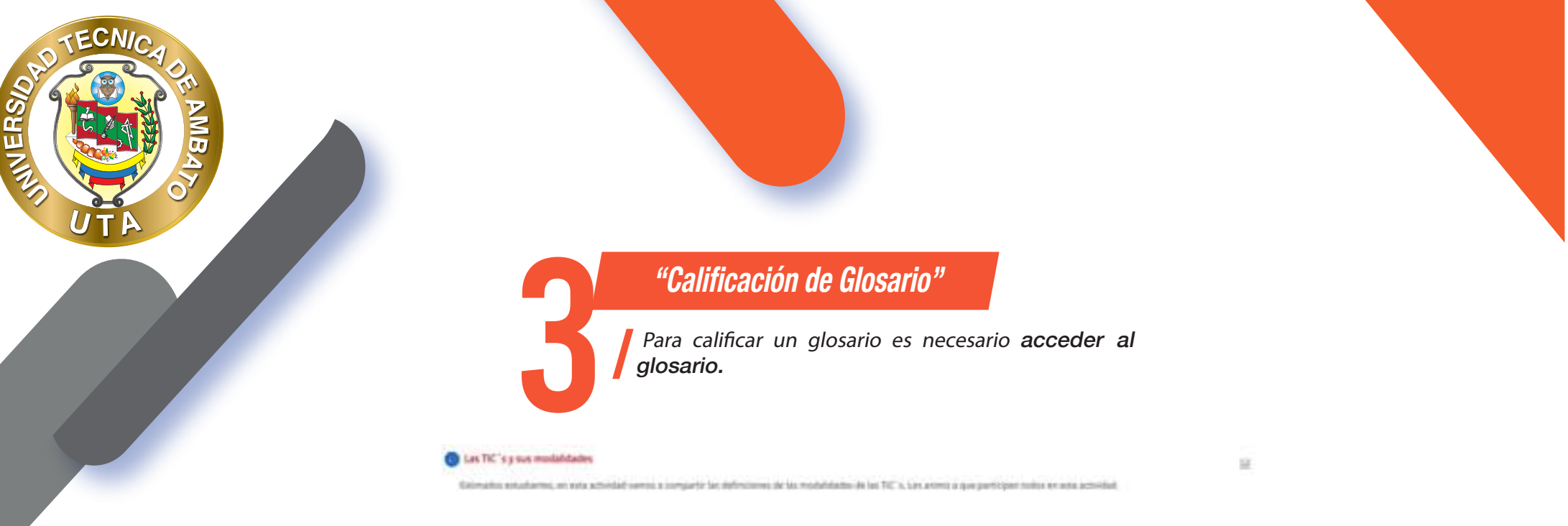

Una vez dentro del glosario se muestra todas las entradas de los estudiantes, en cada entrada hay un campo "Promedio de calificaciones" donde se debe seleccionar la calificación.

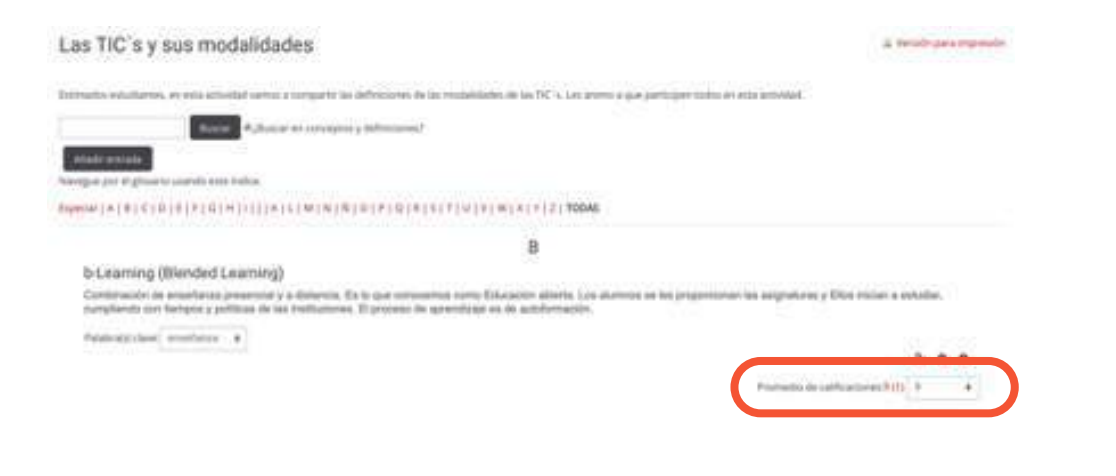

**BIBLIOGRAFÍA** Basado en MoodleDocs: https://docs.moodle.org/

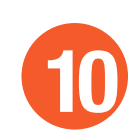

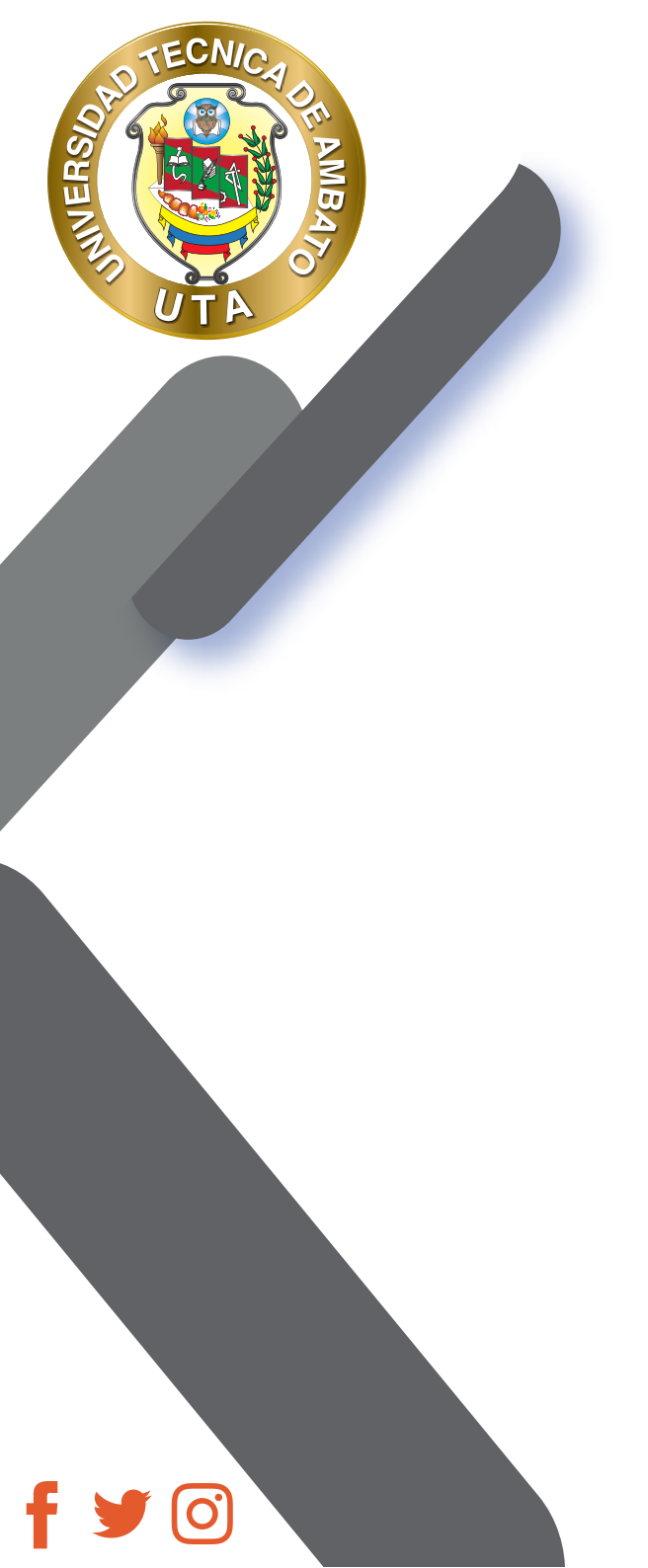

"La educación ayuda a la persona a aprender a ser lo que es capaz de ser"

HESÍODO

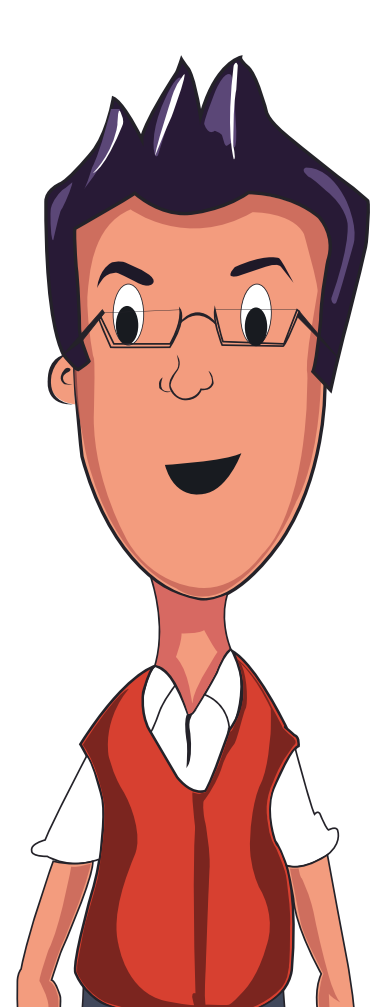

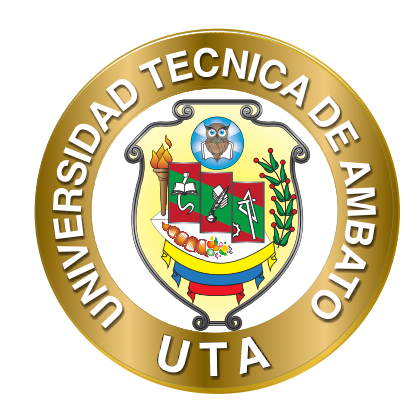

Dr. Galo Naranjo López, PhD RECTOR

Dra. Mary Cruz, PhD VICERRECTORA ACADÉMICA PhD Elsa Hernández VICERRECTORA DE INVESTIGACIÓN, INNOVACIÓN Y VINCULACIÓN CON LA SOCIEDAD

Ing. Edisson Viera, MBA VICERRECTOR ADMINISTRATIVO